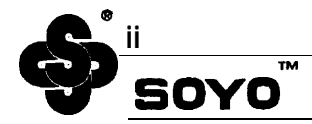

#### **About This Guide**

This User' SGuide is for assisting system manufacturers and end users "in setting up and installing the mainboard. Information in this guide has been carefully checked for reliability; however, no guarantee is given as to the correctness of the contents. The information in this document is subject to change without notice.

#### **Copyright Notice**

Copyright *1996*, Soyo Computer Inc. All rights reserved. This manual is copyrighted by Soyo Computer Inc. You may not reproduce, transmit, transcribe, store in a retrieval system, or translate into any language, in any form or by any means, electronic, mechanical, magnetic, optical, chemical, manual, or otherwise, any pal-t of this publication without express written permission of Soyo Computer Inc.

#### Trademarks

Soyo is a registered trademark of Soyo Computer Inc. All trademarks are the property of their owners.

#### Disclaimer

Soyo Computer Inc. makes no representations or warranties regarding the contents of this manual, We reserve the right to revise the manual or make changes in the specifications of the product described within it at any time without notice and without obligation to notify any person of such revision or change, The information contained in this manual is provided for general use by our customers. Our customers should be aware that the personal computer field is the subject of many patents, Our customers should ensure that they take appropriate action so that their use of our products does not infringe upon any patents. It is the policy of Soyo Computer Inc, to respect the valid patent rights,

#### **Restricted rights legend**

Use, duplication, or disclosure by the Government is subject to restrictions set forth in subparagraph (c)( I)(ii) of the Rights in Technical Data and Computer Software clause at 252.277-7013.

#### **Product rights**

Product mentioned in this manual are mentioned for identification purpose only. Product names appearing in this manual may or may not be registered trademarks or copyrights of their respective companies.

Edition: January 1996 Version 2.0 5T E2/E5/E0 Serial Visit SOY O On-Line at http: //www.soyo.com.tw

# **Table of Contents**

| Chapter 1: Introduction                              | 1             |
|------------------------------------------------------|---------------|
| Key Features .                                       | 1             |
| Unpacking the Mainboard                              | 2             |
| Electrostatic Discharge Precautions                  | 2             |
| Mainboard Layout w/ default settings                 | 3             |
| Chapter 2: Hardware Setup                            | 5             |
| -<br>Jumpers                                         | 5             |
| Factory SetJumpers                                   | 5             |
| JP3: Display Type                                    | 5             |
| JP8: Sleep Switch Connector Enable/Disable           | 5             |
| JP10: AT Bus Clock Select                            | 6.            |
| JP4,JP33: Pipelined Burst SRAM Size Select           | 6             |
| JP21, JP22: Bus Fraction Core/Bus Ratio Select       |               |
| JP5: CMOS Clear Jumper                               |               |
| J4: VRM (Voltage Regulator Module) Socket (Reserved) | 7             |
| J11: PS/2 Mouse Function Jumper                      | 8             |
| CPUType Configuration                                | 8             |
| J8, J9, J1O: CPU Voltage Select                      |               |
| Memory Conjuration                                   |               |
| Multi I/O Port Addresses                             |               |
| Connectors                                           | 13            |
| J1 - Keyboard Connector                              | 13            |
| PW1 -Power Supply Connectors                         | 13            |
| J17 - Keylock & Power LED Connector                  | 14            |
| J18-Speaker Connector                                | 14            |
| J19-Hardware Reset Control                           |               |
| J2-PS/2 Mouse Connector                              | 14            |
| J22 - Turbo LED Connector                            | 14            |
| IDE1/IDE2 - On-board Primary/Secondary IDE HDD Con   | nnectors,,,14 |
| JP11-HDD LED Connectors                              |               |
| COM1/COM2 Connectors                                 |               |
| FDC1 Connector                                       | 15            |
| Parallel Port Connector                              | 15            |
| J3 - Pipelined Burst SRAM Module Slot                |               |

| Chapter 3: BIOS Setup   | 16 |
|-------------------------|----|
| Standard CMOS Setup     |    |
| BIOS Features Setup     |    |
| ChipSet Features Setup  |    |
| Power Management Setup  |    |
| PCI configuration Setup |    |
| Load Setup Defaults     |    |
| Password Setting        |    |
| IDE HDD Auto Detection  |    |

# 1 Introduction

The 82430FX / P54C PCI mainboard is a high-performance system board that supports Pentium P54CX family CPUs. You can install 256K to 512K of external cache memory on the ma inboard. The mainboard is fully compatible with industry standards, and adds many technical enhancements,

# Key Features

- Supports P54CX family CPUs running at 75/90/100/120/125/133/150/166/ 180/200 MHz speeds; and Cyrix 6x86 CPUS running at 100/120/133 MHz speeds.
- Supports SOCKET 7 &VRM for upgrade (option)
- Integrated Second Level (L2) Cache Controller
  - Write Back Cache Modes
  - Direct Mapped Organization
  - On-board 256K Pipeline Burst SW Cache and upgrade slot supports
- Integrated DRAM Controller
  - Concurrent Write Back
  - CAS#-before-RAS# Transparent DRAM Refresh
  - 512K, 1M, 2M, or 4M x N 70ns Fast Page (both symmetrical and asymmetrical addressing) and ED0 DRAM (72-pin SIMM)
  - on-board memory configurations from 4 to 128 Mbytes
- Shadow RAM in Increments of 16 Kbytes
- Supports Pentium / P54C SMM Mode
- Supports CPU Stop Clock
- Supports "Table-Free" DRAM configuration
- Compliant to PCI specifications v2.0
- Four 32-bit PCI slots (Masters) and Four ISA slots, 4-layer PCB . .
- System BIOS built-in NCR81O SCSI Card BIOS and 'Plug and Play" function
- On-board built-in PCI Master IDE controller and floppy controller
- On-board supports for two high speed UARTS (w/i 16550 FIFO) and Multimode parallel port for Standard, Enhanced (EPP) and high speed (ECP) modes, PS/2 mouse function
- on-board supports FLASH Memory for easy upgrade BIOS
- On-board supports PS/2 mouse function.

## Unpacking the Mainboard

The mainboard package contains:

- The 82430FX / P54C Mainboard
- This User's Guide

Note: Do not unpack the mainboard until you are ready to install it.

Follow the precautions below while unpacking the mainboard.

- 1. Before handling the mainboard, ground yourself by grasping an unpainted portion of the system' Smetal chassis.
- 2. Remove the mainboard from its anti-static packaging and place it on a grounded surface, component side up.
- **3. Check** the mainboard for damage. If any chip appears loose, press carefully to seat it firmly in its socket.

Do not apply power if the mainboard appears damaged. If there is damage to the board contact your dealer immediately.

## **Electrostatic Discharge Precautions**

Make sure you ground yourself before handling the mainboard or other system components. Electrostatic discharge can easily damage the components. Note that you must take special precaution when handling the mainboard in dry or airconditioned environments.

Take these precautions to protect your equipment from electrostatic discharge:

- Do not remove the anti-static packaging until you are ready to install the mainboard and other system components.
- Ground yourself before removing any system component from its protective anti-static packaging. To ground yourself grasp the expansion slot covers or other unpainted portions of the computer chassis.
- · Frequently ground yourself while working, or use a grounding strap.
- Handle the mainboard by the edges and avoid touching its components.

## Mainboard Layout w/ default settings

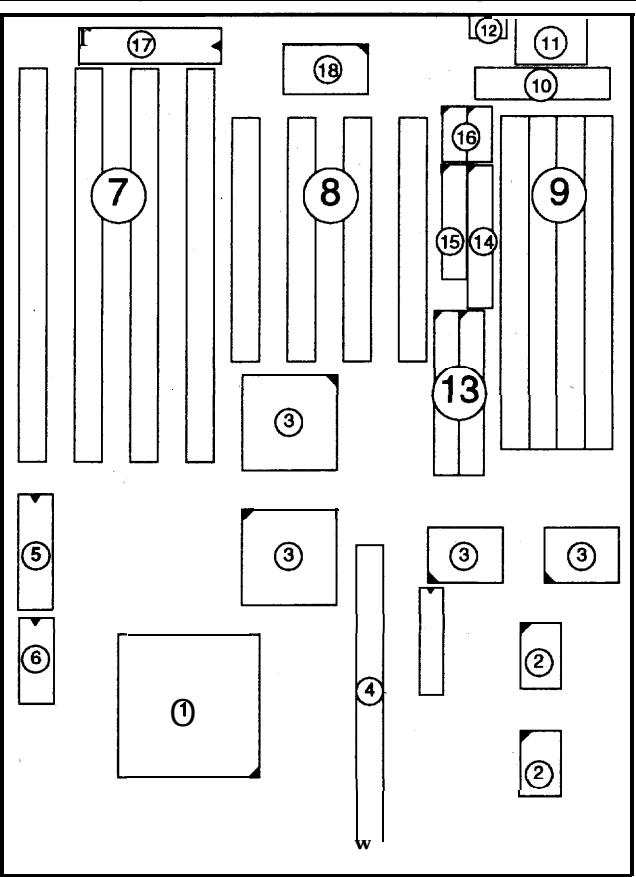

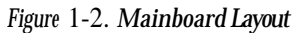

- 1, P54C/6x86 in ZIP socket 7
- 2. Pipelined Burst SRAM
- 3. 82430 FX Chipset
- 4. Pipelined Burst SRAM Module Slot 13.
- 5. PnP FLASH BIOS
- 6. Real Time Clock (RTC)
- 7. ISA Slots
- 8. PCI Slots
- 9. SIMM Memory Bank

- 10. 5V DC Power Connector
- 11. Keyboard Connector
- 12. PS/2 Mouse Connector
- 3. IDE1/IDE2 Connector
- 14, Floppy Connector
- 15. Parallel Port Connector
- 16. COM1/COM2 Connector
- 17, Keyboard BIOS
- 18. Super 1/0 Chipset

*6* 

Default settings are as follows: Pentium 100MHz CPU, 256K W/B Pipelined Burnt cache, Address Pipeline Enabled, On-board Local Bus IDE Enabled, FDC Enabled, 2 high speed UARTS Enabled (w/ 16550 FIFO), 1 EPP/ECP port (ECP + EPP mode).

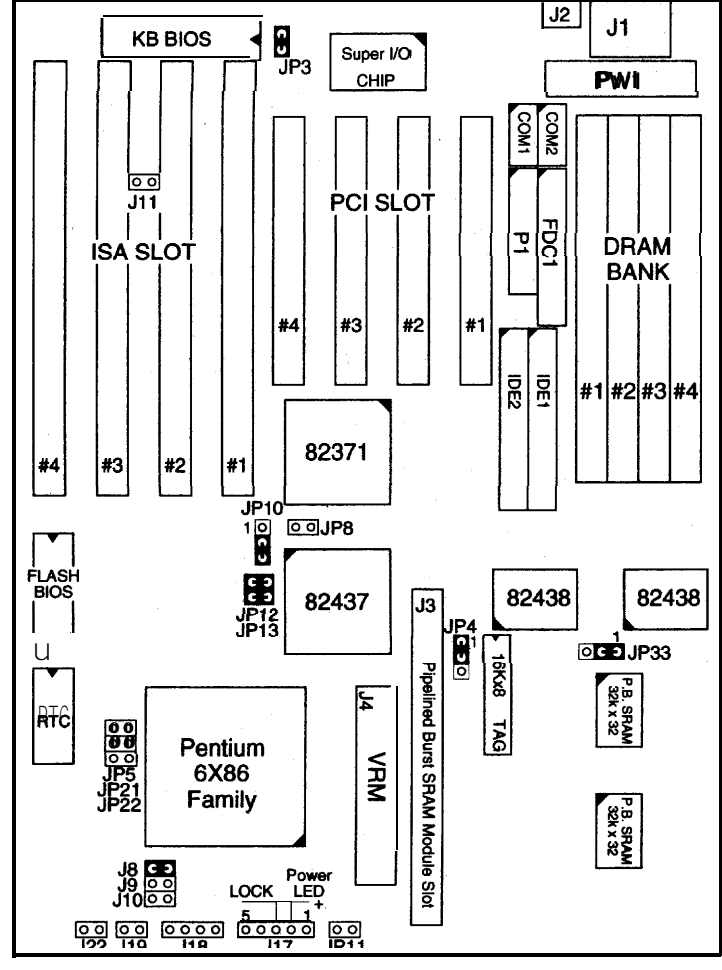

Figure 1-2. Mainboard Default Setting

Important: Make sure the system is well ventilated to prevent overheating and ensure system stability. Unpacking the Mainboard

# 2 Hardware Setup

This chapter explains how to configure the mainboard's hardware. After you install the mainboard, you can set jumpers, install memory on the mainboard, and make case connections. Refer to this chapter whenever you upgrade or reconfigure your system,

CAUTION: Turn off power to the mainboard, system chassis, and peripheral devices before performing any work on the mainboard or system

#### **Jumpers**

#### **Factory Set Jumpers**

The following jumpers are set at the factory as below.

| Jumpers            | Factory settings     |
|--------------------|----------------------|
| J5, JP9, JP15~JP19 | Reserved             |
| JP6, JP7,JP14,JP30 | Factory fixed at 1-2 |
| JP2, JP23~JP26     | Factory fixed.       |

#### JP3: Display Type

Set JP3 to configure the mainboard for use with either a color or monochrome monitor.

| Monitor Type         | JP3        |
|----------------------|------------|
| Monochrome           | • •<br>1 2 |
| EGA/VGA<br>(default) |            |

#### JP8: Sleep Switch Connector Enable/Disable

Toggle this jumper to force the system into power saving (Green) mode. Any hardware IRQ signal makes the system wakeups.

#### JPIO: AT Bus Clock Select

This jumper sets the AT Bus clock for use with different CPUs.

| clock                | JP10                                                          |
|----------------------|---------------------------------------------------------------|
| Pentium -75 MHz CPU  | (divided by 3)                                                |
| Pentium -125 MHz CPU |                                                               |
| Other Pentium CPUS   | (divided by 4)                                                |
| (Default)            | $\begin{array}{c c} \bullet \bullet \\ 3 & 2 & 1 \end{array}$ |

#### JP4, JP33: Pipelined Burst SRAM Size Select

These two jumpers set the size of Pipelined Burst SRAM for use with different size cache SRAM.

| Cache Siza                 | JP4, JP33                                  |
|----------------------------|--------------------------------------------|
| <b>256</b> KB<br>(default) | • 1 • 1<br>• • •<br>JP4 JP33               |
| 512 KB                     | • 1 • 1<br>• • • • • • • • • • • • • • • • |

*Important:* Due to the various&sign, contact the supplier for Pipelined Burst upgrade module when you want to upgrade your 5TE.

#### JP21, JP22: Bus Fraction Core/Bus Ratio Select

Set this jumper accroding to your CPU clock,

*Note:* For Pentium X / Y Mhz, X stands for CPU core clock, Y stands for bus clock.

| Ratio                | P54CX Family                                           | JP21, JP22                         |
|----------------------|--------------------------------------------------------|------------------------------------|
| <b>3/2</b> (Default) | Pentium - (100/66, 90/60, 75/50)MHz                    | ● ● JP21<br>● ● JP22               |
| 2/1                  | Pentium - (100/50)MHz<br>Pentium - (120/60, 133/66)MHz | ••• <b>J</b> P21<br>•• <b>JP22</b> |
| 5/2                  | Pentium - (150/60)MHz<br>Pentium - (166/66) MHz        | •• JP21<br>•• JP22                 |
| 3/1                  | Pentium - (180/60] MHz<br>Pentium - (200/66) мнz       | •• JP21<br>•• JP22                 |

#### JP5: CMOS Clear Jumper

Clear the CMOS memory by momentarily shorting this jumper; then open the jumper to retain new settings.

| CMOS Setting                  | JP5       |
|-------------------------------|-----------|
| Retain CMOS data<br>(default) | ••<br>1 2 |
| Clear CMOS data               |           |

## J4: VRM (Voltage Regulator Module) Socket (Reserved)

VRM socket is dedicated for 2,5V CPU to use. It converts 3.3V to 2,5V for the advance high speed P54CX.

#### JII: PS/2 Mouse Function Jumper

Set PS/2 mouse function enabled or disabled.

| <b>PS/2 Mouse Function</b> | IIL               |
|----------------------------|-------------------|
| Disabled                   | $\bullet \bullet$ |
| (default)                  | 12                |
| Enabled                    | • •<br>1 2        |

Note: The IRQ12 is dedicated to PS/2 mouse when choose enabled of PS/2 - Mouse Function.

## **CPU Type Configuration**

Set the mainboard's CPU jumpers JP12, JP13, JP21, and JP22 according to CPU type as described below, and then setJ8~J11 for the proper voltage of the CPU,

#### Pentium - 75\*/90\*/100\* CPU Settings (1.5x clock) AVD 5k86 - P75/P90/P100/P120/P133 (1.5 x clock)

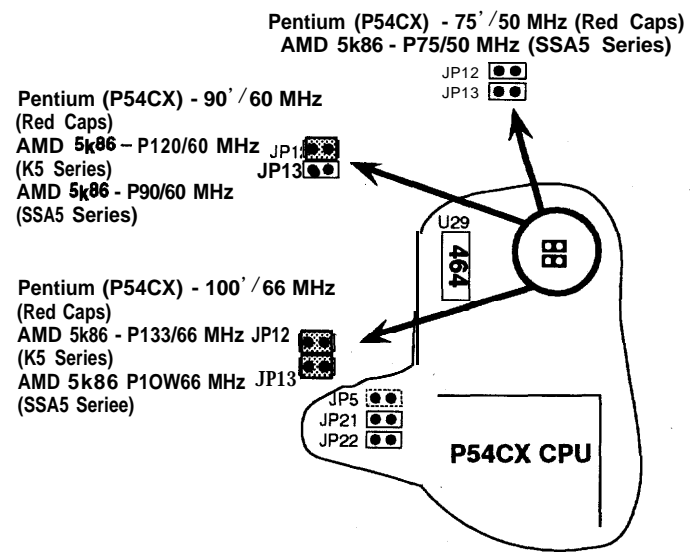

Figure 2-1-1, CPU Jumper Settings

Note: AMDCPU (SSA5/R5) voltage is based on VRE spec. Settings for J8 toJIO should be modified (refer to page 12).

Pentium - 100\*/120\*/133\* CPU Settings (2.0x clock) Cyrix 6x86- P120+/P150+/P166+ CPU Settings (2.0x clock) AMD 5k86 - 120/133 CPU Settings (2.0x clock)

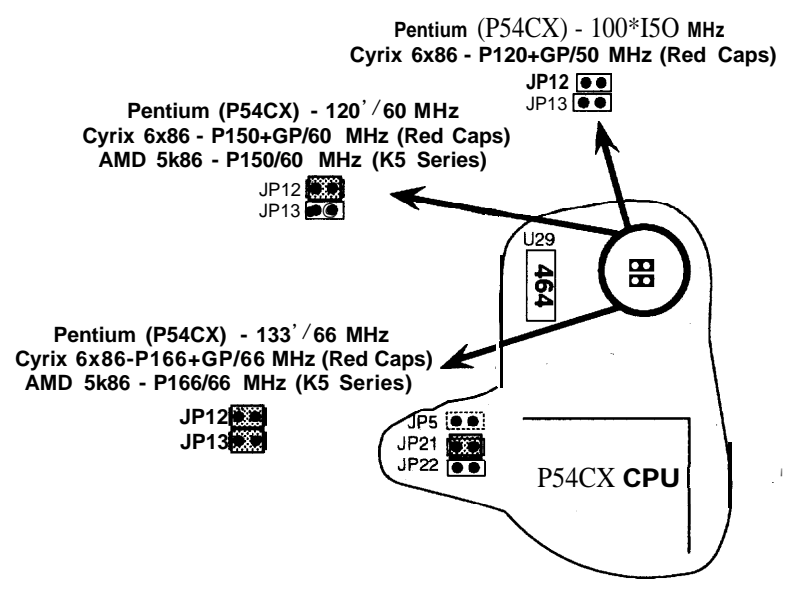

Figure 2-1-2. CPU Jumper Settings

Note: AMD CPU (SSA5/R5) voltage is based on VRE spec. Settings for J8 toJIO should be modified (refer to page 12).

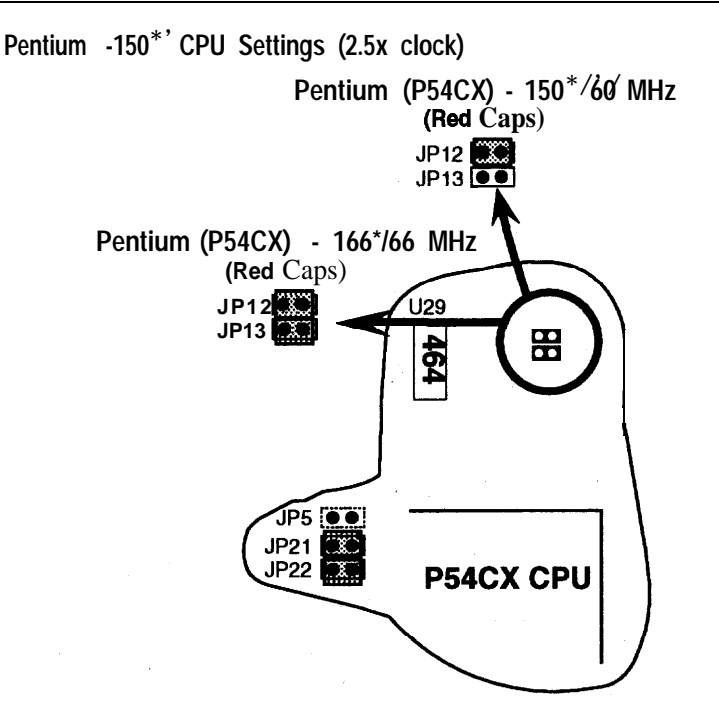

*Figure 2-1-3. CPUJumper Settings \*You* must equip the CPU with a fan and heat sink for system stability.

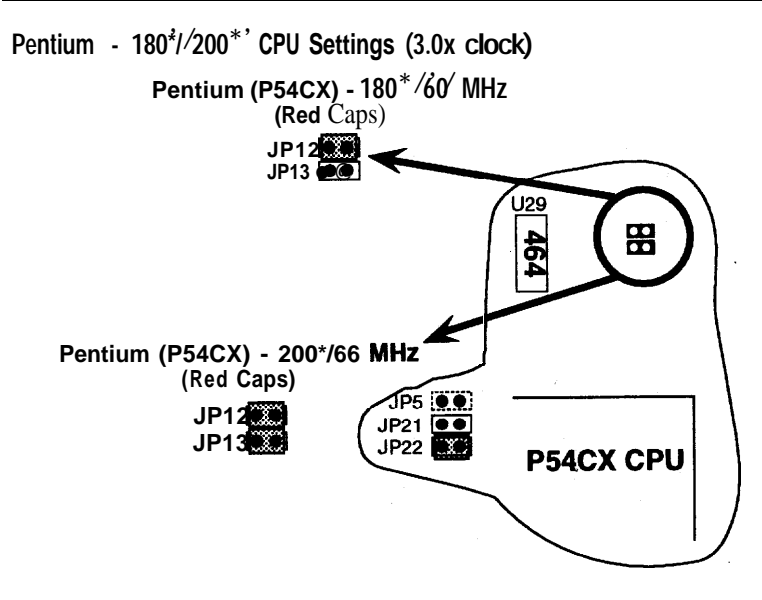

Figure 2-1-4. CPU Jumper Settings

#### J8, J9, JIO: CPU Voltage Select

Set J8-J1O to configure the proper voltage for the installed CPU,

| CPU Typo Voltage                                   | J8~J10                            |
|----------------------------------------------------|-----------------------------------|
| Standard and VR P54CX CPU (3.3V + 5%)<br>(Default) | J8 ● ● 1<br>J9 ● ● 1<br>J10 ● ● 1 |
| VRE P54CX CPU (3.45v - 3.6v)                       | J8 • 0 0<br>J9 • 0 1<br>J10 • 1 1 |
| Reserved                                           | J8 ● ●<br>J9 ● ●<br>J10 ● ● 1     |

Note: Check with your CPU vendor to make sure of the CPU type voltage,

## **Memory Configuration**

The mainboard supports eight banks of 72-pin SIMM or EDO DRAM (with or without parity). The mainboard requires SIMM of at least 80ns access time.

| single-side SIMM           | Double-side SIMM               |
|----------------------------|--------------------------------|
| $4MB = IMB \times 36(32)$  | $2MB = 512K \times 36(32)$     |
| $16MB = 4MB \times 36(32)$ | $8MB = 2MB \times 36(32)$      |
| 64мв = 16MB x 36(32)       | 32MB <sup>=</sup> 8MB x 36(32) |

The mainboard supports from 4 to 128 Mbytes with no other restrictions on memory configurations, You can **irstal** DRAM in any combination without having to rely on a memory configuration table. Memory configuration is thus **"T'Table-Free."** 

## Multi I/0 Port Addresses

Default settings for multi-I/O port addresses are shown in the table below.

| Port  | I/O Address | IRQ | status    |
|-------|-------------|-----|-----------|
| LPT1* | 378H        | 7   | ECP + EPP |
| COM1  | 3F8H        | 4   |           |
| COM2  | 2F8H        | 3   |           |

\* If default 1/0 port addresses conflict with other 1/0 cards (e.g. sound cards or 1/0 cards), you must adjust one of the 1/0 addresses to avoid address conflict. (You can adjust these 1/0 addresses from the BIOS,

Note: Some sound cards have a default IRQ setting for IRQ7, which may conflict with printing-functions. If this occurs do not use sound card functions at the same time you print.

# Connectors

Attach the mainboard to case devices, or an external battery, via connectors on the mainboard. Refer to Figure 1-1 for connector locations and connector pin positions.

## JI - keyboard Connector

A five-pin female DIN keyboard connector is located at the rear of the board. Plug the keyboard jack into this connector,

## **PW1 - Power Supply Connectors**

The mainboard requires a power supply with at least 200 watts and a "powergood" signal. PW1 has two six-pin male header connectors. Plug the dual connectors from the power directly onto the board connector while making sure the black leads are in the center,

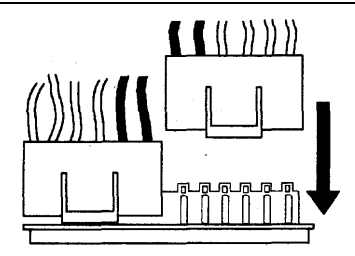

## J17 - Keylock & Power LED Connector

J17 is a connector for a lock that may be installed on the system case for enabling or disabling the keyboard. J17 also attaches to the case' **S**Power LED, (Pin 1-2 for power LED, pin3-5 for keylock.)

### J18 - Speaker Connector

Attach the system speaker to connectorJ18.

## J19 - Hardware Reset Control

Attach the Reset switch to J19, Closing the Reset switch restarts the system.

## J2 - PS/2 Mouse Connector

Attach PS/2 mouse cable to this connector.

## J22 - Turbo LED Connector

Attach the turbo LED to J22. The LED lights when the system is in Turbo mode.

# IDE1/IDE2 - On-board Primary/Secondary IDE HDD Connectors

Attach on-board hard disk drives to these connectors.

## JPII - HDD LED Connectors

Attach on-board hard disk drive LEDs to this connector. The LED lights when an HDD is active.

#### COM1/COM2 Connectors

Attach COM1/COM2 cable to these connectors.

### **FDCI Connector**

Attach floppy cable to this connector.

#### **Parallel Port Connector**

Attach parallel port cable to this connector.

### J3 - Pipelined Burst SRAM Module Slot

Contact your supplier for Pipelined Burst SRAM upgrade module to upgrade your on-board cache SRAM up to 512KB. Make sure Jp4 and JP33 are set for the right size hen you upgrade your cache SRAM.

# 3 BIOS Setup

The mainboard's BIOS setup program is the ROM PCI/ISA BIOS from Award Software Inc. Enter the Award BIOS program' SMain Menu as follows:

- 1. Turn on or reboot the system, After a series of diagnostic checks, you are asked . to press DEL to enter Setup.
- 2. Press the <DEL> key to enter the Award BIOS program and the main screen appears:

| ROM PCI,<br>CMOS SET<br>AWARD SOFT    | 'ISA BIOS<br>JP UTILITY<br>WARE, INC.                                                                                                    |
|---------------------------------------|----------------------------------------------------------------------------------------------------|
| STANDARD CMOS SETUP                   | PASSWORD SETTING                                                                                                    |
| BIOS FEATURES SETUP                   | IDE HDD AUTO DETECTION                                                                                                    |
| CHIPSET FEATURES SETUP                | SAVE & EXIT SETUP                                                                                                    |
| POWER MANAGEMENT SETUP                | EXIT WITHOUT SAVING                                                                                                    |
| PC I CONFIGURATION SETUP              |                                                                                                    |
| LOAD SETUP DEFAULTS                   |                                                                                                    |
| Esc : Quit<br>F10 : Save & Exit Setup | $ \begin{array}{c} \uparrow \downarrow \rightarrow \leftarrow : \text{ Select Item} \\ \text{(Shift) F2} : \text{ Change Color} \end{array} $ |
| Time, Date Ha                         | ard Disk Type                                                                                                    |

- **3.** Choose an option and press <Enter> .Modify the system parameters to reflect theoptionsinstalled in the system. (see the following sections.)
- 4. Press <ESC>at anytime to return to the MainMenu,
- In the Main Menu, choose "SAVEANDEXIT SETUP'tosave your changes and reboot the system, Choosing 'EXIT WITHOUT SAVING" ignores your changes and exits the program.

The Main Menu options of the Award BIOS are described in the sections that follow.

## Standard CMOS Setup

Run the Standard CMOS Setup as follows.

1. Choose "STANDARD CMOS SETUP" from the Main Menu. A screen appears.

| RON PCI<br>STANDARD<br>AWARD SOFT                                                                                       | /ISA E<br>CMOS<br>WARE , | SIOS<br>SETUP<br>INC.              |                                          |                                  |               |
|----------------------------------------------------------------------------------------------------|--------------------------|------------------------------------|------------------------------------------|----------------------------------|---------------|
| Date (mm:dd:yy) : Fri, Feb 1 1995<br>Time (hh:mm:ss) : 7 : 30 : 33<br>HARD DISKS TYPE SIZE CY                           | YLS HE                   | AD PRECOMP                         | LANDZ                                    | SECTOR                           | MODE          |
| Primary Master : None 0<br>Primary Slave : None 0<br>Secondary Master : None 0<br>Secondary Slave : None 0              | 0<br>0<br>0              | 0 (0<br>0 (0<br>0 (0)              | 0<br>0<br>0                              | 0<br>0<br>0<br>0                 | <br>          |
| Drive A : 1.44M, 3.5 in.<br>Drive B : None<br>Video : EGA/VGA<br>Halt on : All Errors                                   |                          | Base<br>Extended<br>Other<br>Total | Memory:<br>Memory:<br>Memory:<br>Memory: | .64 0K<br>3328K<br>128K<br>4096K |               |
| Esc : Quit<br>Fll : Help $\begin{pmatrix} \uparrow \downarrow \rightarrow \leftarrow \\ (Shift) & F2 & : \end{pmatrix}$ | : Sele<br>Chang          | ect Item<br>ge color               | PU/PD/+<br>F3 : 1                        | /- : Modi<br>Coggle Ca           | lfy<br>lendar |

2. Use anow keys to move between items and select values. Modify selected fields using PgUp/PgDn/+/- keys. some fields letyou enter values directly,

| Date (mm/dd/yy)   | Type the                | Type the current date,                                                                                                    |  |  |
|-------------------|-------------------------|----------------------------------------------------------------------------------------------------|--|--|
| Time(hh:mm:ss)    | Type the                | Type the current time                                                                                                    |  |  |
| Primary(Secondary | )Choosefr               | omthestandardharddisktypesl to 46.Type                                                                                         |  |  |
| Master &Slave     | 47 is user<br>"Not inst | 47 is user definable. If a hard disk is not installed choose<br>"Not installed," (default)                                     |  |  |
| Drive A&B         | Choose                  | 360KB ,5 1/4 in.,<br>1.2MB,51/4 in.,<br>720KB,31/2 in.,<br>1.4M, 3 1/2 in.(default),<br>2.88 MB, 3 1/2 in. or<br>Not installed |  |  |
| video             | Choose                  | Monochrome,<br>Color 40x25,<br>VGA/EGA (default),<br>Color 80x25                                                               |  |  |

3. When you finish, press the <ESC> key to return to the Main Menu,

#### **BIOS Features Setup**

Run the BIOS Features Setup as follows.

l, Choose **"B**OS FEATURES SETUP" from the Main Menu and a screen with a list of items appears, (The screen below shows the B10S default **settings.**)

| ROM PC I/<br>BIOS FEATU<br>AWARD SOFTW.                                                                                                    | ISA BIOS<br>IRES SETUP<br>ARE , INC.                                                                                                    |
|----------------------------------------------------------------------------------------------------|----------------------------------------------------------------------------------------------------|
| CPU Internal Cache : Enabled<br>External Cache : Enabled<br>Quick Power on Self Test : Enabled<br>Boot Sequence : A,C<br>Swap Floppy Drive : Disabled<br>Boot Up NumLock Status : On<br>Gate A20 Option : Fast<br>Memory Parity Check : Disabled<br>Typematic Rate Setting : Disabled<br>Typematic Delay (Msec) : 250<br>Security Option : Setup | Video BIOS Shdow : Enabled<br>C8000-CBFFF Shadow : Disabled<br>CC000-CFFFF Shadow : Disabled<br>D0000-D3FFF Shadow : Disabled<br>D4000-D7FFF Shadow : Disabled<br>D8000-DBFFF Shadow : Disabled<br>DC000-DFFFF Shadow : Disabled |
|                                                                                                    | $\begin{array}{llllllllllllllllllllllllllllllllllll$                                                                                                    |

- 2. Use the arrow keys to move between item and to select values, Modify the selected fields using thePgUp/PgDn/+/- keys. <F>keys are explained below
  - <Fl>: 'Help' gives options available for each item.

Shift <F2>: Change color,

- <F5>: Get the old values. These values are the values with which the user started the current session.
- <F6>: Load all options with the BIOS Setup default values.
- <F7>: Load all options with the Power-Ondefault values.

# **BIOS** Setup

A short description of screen items follows:

| CPU Int<br>Cache      | ernal                  | This option enables/disables the CPU' Sinternal cache. (The Default setting is Enabled.)                                                                                  |
|-----------------------|------------------------|----------------------------------------------------------------------------------------------------|
| External              | Cache                  | This option enables/disables the external cache memory. (The Default setting is Enabled.)                                                                                 |
| Quick Po<br>Self Test | ower On                | Enabled provides a fast POST at boot-up,                                                                                                    |
| Boot Sec              | quence                 | The default setting attempts to first boot from drive A: and then from hard disk C:, You can reverse this sequence with 'C A:", but then drive A: cannot boot directly,   |
| Swap Fl<br>Drive      | орру                   | Enabled changes the sequence of the A: and B: drives, (The Default setting is Disabled.)                                                                                  |
| Boot Up<br>Lock sta   | Num<br>tus             | Choose On or Off, On puts numeric keypad in Num Lock mode at boot-up. Off puts this keypad in arrow key mode at boot-up.                                                  |
| Gate A20              | Option                 | Choose Fast (default) o Normal. Fast allows RAM accesses above IMB using the fast gate A20 line                                                                           |
| Memory<br>check       | Parity                 | Choose Enabled or Disabled (default). This item<br>enables/disables the Memory Parity check option. Do not<br>enable this setting if SIMM modules are without parity RAM. |
| Typematic<br>setting  | Rate                   | Enable this option to adjust the keystroke repeat rate,                                                                                                    |
| Typemat<br>(Chars/    | ic <b>Rate</b><br>sec) | Choose the rate a character keeps repeating.                                                                                                    |
| Typema<br>(Msec)      | tic Delay              | Choose how long after you press a key that a character begins repeating,                                                                                                  |

| security option                 | Choose Setup or System. Use this feature to prevent<br>unauthorized system boot-up or use of BIOS Setup.                                                                                                    |
|---------------------------------|----------------------------------------------------------------------------------------------------|
|                                 | ' System" - Each time the system is booted the password prompt appears.                                                                                                    |
|                                 | "Setup" - If a password is set, the password prompt only appears if you attempt to enter the Setup program.                                                                                                    |
| Video or Adaptor<br>BIOS Shadow | BIOS shadow copies BIOS code from slower ROM to faster<br>RAM. BIOS can then execute from RAM. These 32K segments<br>can be shadowed from ROM to RAM. BIOS is shadowed in a<br>32K segment if it is enabled and it has BIOS present, |

3. After you have finished with the BIOS Features Setup program, press the <ESC> key and follow the screen instructions to save or disregard your settings.

## **Chipset Features Setup**

The Chipset Features Setup option changes the values of the chipset registers. These registers control system options in the computer,

Note: Change these settings only if you are familiar with the Chipset.

Run the Chipset Features Setup as follows.

l, Choose "**Q**HIPSET FEATURES SETUP" from the Main Menu and the following screen appears. (The screen below shows default settings.)

ROM PCI/ISA BIOS CHIPSET FEATURES SETUP AWARD SOFTWARE, INC.

| DRAM RAS Precharge Time :4<br>DRAM R/W Leadoff Timing : 8/6<br>DRAM RAS to CAS Delay :3<br>DRAM Read Burst Timing : x2222<br>DRAU Write Burst Timing : x3333<br>System BIOS Cacheable : Disabled<br>Video BIOS Cacheable : Disabled<br>8 Bit 1/0 Recovery Time : 1<br>16 Bit 1/0 Recovery Time : 1<br>Memory Hole At 15M-16M : Disabled<br>IDE HDD Block Mode : Enabled<br>IDE Primary Master PIO : Auto | PCI Concurrency<br>PCI Streaming<br>PCI Bursting<br>Onboard FDC Control<br>Onboard Serial Port 1<br>Onboard Serial Port 2<br>Onboard Parallel Port<br>Onboard Printer Mode<br>ECP Mode Use DMA Select | : Enabled<br>: Enabled<br>: Enabled<br>: Enabled<br>: COM1/3F8<br>: COM2/2F8<br>: 378H/IRQ7<br>: ECP + EPP<br>:1 |
|----------------------------------------------------------------------------------------------------|----------------------------------------------------------------------------------------------------|----------------------------------------------------------------------------------------------------|
| IDE Primary Slave PIO : Auto<br>IDE Secondary Master PIO : Auto<br>IDE Secondary Slave PIO : Auto<br>On-chip Primary PCI IDE : Enabled<br>On-chip Secondary PCI IDE: Enabled<br>PCI Slot IDE 2nd Channel : Enabled                                                                                                    | ESC : Quit $\uparrow \downarrow \rightarrow \leftarrow$ :<br>F1 : Help $PU/PD/+/-$<br>F5 : Old Values (Shift)F2<br>F6 : Load BIOS Defaults<br>F7 : Load Setup Defaults                                | : Select Item<br>: Modify<br>: Color                                                                             |

 Usethearrowkeysto move between items and select values. Modify selected fields using the PgUp/PgDn/+/- keys,

A short description of screen items follows:

DRAM **RAS** Pechage Time Use the default setting,

DRAM R/W lead off Timing Use the default setting.

DRAM RAS to CAS Delay Use the default setting.

DRAM Read Burst Timing Usethedefauksetting.

DRAM Write Burst Timing Use the default setting

| System BIOS Cacheable                                                                                  | Disabled: The ROM area FOOOOH-FFFFFH is not cached.                                                                                                    |
|----------------------------------------------------------------------------------------------------|----------------------------------------------------------------------------------------------------|
|                                                                                                    | Enabled: The ROM area F0000H-FFFFFH is cacheable if cache controller is enabled.                                                                                                    |
| Video BIOS Cacheable                                                                                   | Disabled: The video BIOS C0000H-C7FFFH is not cached.                                                                                                    |
|                                                                                                    | Enabled: The video BIOS CO000H-C7FFFH is cacheable if cache controller is enabled.                                                                                                    |
| Memory Hole At 15M-16M                                                                                 | Choose Enabled or Disabled (default). Some<br>interface cards will map their ROM address to this<br>area. If this occurs, you should select Enabled,<br>otherwise use Disabled.                                 |
| IDE HDD Block Mode                                                                                     | Choose Enabled (default) or Disabled. Enabled<br>invokes multi-sector transfer instead of one setter<br>per transfer. Not all HDDs support this function.                                                       |
| IDE Primary Master PIO<br>IDE Primary Slave PIO<br>IDE secondary Master PIO<br>IDE Secondary Slave PIO | Choose Auto (default) or mode 0-4, Mode O is the slowest speed, and HDD mode $4$ is the fastest speed. For better performance and stability, we suggest you use the Auto setting to set the HDD control timing. |
| On-chip Primary PCI IDE                                                                                | Enabled: Use the on-board IDE (default)                                                                                                    |
| On-chip Secondary PCI IDE                                                                              | Disabled: Turn off the on-board IDE                                                                                                    |
| PCI Slot IDE 2nd Channel                                                                               | Choose Enabled (default) or Disabled. When<br>Enabled is set, IRQ15 is dedicated for secondary<br>IDE use. When Disabled is set, IRQ15 is released<br>for other devices.                                        |
| PCI Concurrency                                                                                        | Use the default setting,                                                                                                    |
| PCI streaming                                                                                          | Use the default setting.                                                                                                    |

### **BIOS Setup**

| PCI Bursting                 | Use the default setting,                          |                                                                                                 |  |
|------------------------------|---------------------------------------------------|-------------------------------------------------------------------------------------------------|--|
| Onboard HC Control           | Enabled:                                          | Use the on-board floppy controller (default),                                                   |  |
|                              | Disabled:                                         | Turn off the on-board floppy controller.                                                        |  |
| onboard serial Port 1        | Choose ser                                        | ial port 1 & 2' <b>s</b> 1/0 address, Do no set                                                 |  |
| Onboard <i>serial</i> Port 2 | port 1 & 2 to the same value except for Disabled. |                                                                                                 |  |
|                              | COM 1/3<br>COM 2/2<br>(default)                   | F8H   COM3/3E8H<br>F8H   COM4/2E8H<br>                                                          |  |
| Onboard Parallel Port        | Choose the 378H/IRQ7                              | printer 1/0 address:<br>(default), 3BCH/IRQ7, 278H/IRQ5                                         |  |
| Onboard Printer Mode         | Choose EC<br>mode, The<br>that connec             | CP + EPP (default), SPP or EPP, ECP<br>mode depends on your external device<br>ts to this port. |  |
| ECP ModeDMA Select           | Choose Dl<br>only works<br>at the ECP             | MA1 (default) or DMA3, This setting<br>when the Onboard Printer Mode is set<br>mode,            |  |

**3.** After you have finished with the Chipset Features Setup, press the <ESC> key and follow the screen instructions to save or disregard your settings.

## **Power Management Setup**

The Power Management Setup option sets the system' Spower saving functions.

Run the Power Management Setup as follows.

l, Choose **"POWER MANAGEMENT SETUP"** from the Main Menu and a screen with a list of items appears.

| ROM poliisa bios<br>power management setup<br>award software, inc .                                           |                                                                                                    |  |  |
|----------------------------------------------------------------------------------------------------|----------------------------------------------------------------------------------------------------|--|--|
| Power Management : Disabled<br>PM Control by APM : No<br>Video Off Method : V/H SYNC +Blank                   | IRQ 3 (COM 2) : ON<br>IRQ 4 (COM 1) : ON<br>IRQ 5 (LPT 2) : ON<br>IRQ 6 (FLOPPY Disk) : ON<br>IRQ 7 (LPT 1) : ON                                                                                    |  |  |
| Doze Mode : Disabled<br>Standby Mode : Disabled<br>Suspend Mode : Disabled<br>HDD Power Down : Disabled       | IRQ 8 (RTC Alarm) : OFF<br>IRQ 9 (IRQ2 Redir) : ON<br>IRQ 10 (Reserved) : ON<br>IRQ 11 (Reserved) : ON                                                                                              |  |  |
| IRO3 (Wake-Up Event): ON<br>IRQ4 (Wake-Up Event): ON<br>IRQ8 (Wake-Up Event): ON<br>IRQ12 (Wake-Up Event): ON | IRQ 12 (PS/2 mouse) : 0N<br>IRQ 13 (Coprocessor) : 0N<br>IRQ 14 (Hard Disk) : 0N<br>IRQ 15 (Reserved) : 0N                                                                                          |  |  |
| Power Down Activities<br>COM Ports Accessed : ON<br>LPT Ports Accessed : ON<br>Drive Ports Accessed : ON      | ESC : Quit $\uparrow \downarrow \rightarrow \leftarrow$ : Select Item<br>F1 : Help $PD/PD/+/-$ : Mcdify<br>F5 : Old Values (Shift)F2 : Color<br>F6 : Load BIOS Defaults<br>F7 : Load Setup Defaults |  |  |

2. Use the arrow keys to move between items and to select values. Modify the selected fields using the PgUp/PgDn/+/- keys.

A short description of selected screen items follows:

| Power Management | Options are a | as follows:                                                                           |
|------------------|---------------|---------------------------------------------------------------------------------------|
|                  | User Define   | Let' <b>s</b> you define the HDDand system powerdowntimes.                            |
|                  | Disabled      | Disables the Green PC Features.                                                       |
|                  | Min Saving    | Dozetimer=lHour<br>Standbytimer=l Hour<br>Suspend timer =lHour<br>HDDPowerDown= 15Min |
|                  | Max Saving    | Doze timer=lMin<br>Standbytirner=lMin<br>Suspendtimer=lMin<br>HDD Power Down= lMin    |

| 1                        |                                                                                                    |
|--------------------------|----------------------------------------------------------------------------------------------------|
| PM Control byAPM         | Choose Yes or No (default). APM stands for Advanced<br>Power Management, To use APM you must run<br>" <b>po</b> wer.exe" under DOS v6,0 or later version,                                                                                            |
| Video Off Method         | Choose V/H Sync+ Blank (default), Blank screen, or DPMS for the selected PM mode.                                                                                                    |
| Doze Mode                | When the set time has elapsed, the BIOS sends a command to the system to enter doze mode (system clock drops to 33MHz), Time is adjustable from 1 Min to Hour.                                                                                       |
| Standby Mode             | The default is Disabled, Time is adjustable from 1 Min to 1 Hour.                                                                                                    |
| Suspend Mode             | The default is Disabled. Only an SL-Enhanced (or SMI)<br>CPU can enter this mode, Time is adjustable from 1 Min<br>to 1 Hour, Under Suspend mode, the CPU stops<br>completely (no instructions are executed.)                                        |
| HDD Power Down           | When the set time has elapsed, the BIOS sends a command to the HDD to power down, which turns off the motor. Time is adjustable from 1 to 15 minutes. The default setting is Disabled, Some older model HDDs may not support this advanced function, |
| IRQx (Wake-Up<br>Events) | The BIOS monitors these items for activity. If activity occurs from the Enabled item the system wakes up.                                                                                                    |
| Power Down<br>Activities | The BIOS monitors these items for no activity. If no activity occurs from the Enabled item the system will enter power saving mode (Doze/Standby/Suspend/ HDD Power Down mode).                                                                      |
|                          |                                                                                                    |

3. After YOU have finished with the Power Management Setup, press the  $<\!\!Esc\!\!>\!key$  to return to the Main Menu.

#### PCI Configuration Setup

This option sets the mainboard's PCI Slots, Run this option as follows:

 Choose "PCICONFIGURATION SETUP" from the Main Menu and the following screen appears. (The screen below shows default settings.)

ROM PCI/ISA. BIOS PC I CONFIGURATION SETUP AWARD SOFTWARE, INC. PnP BIOS Auto Con fig : Disabled SLOT 1 Using INT # : AUTO SLOT 2 Using INT # : AUTO SLOT 3 Using INT # : AUTO SLOT 4 Using INT # : AUTO 1st Available IRO\* :9 2nd Available IRO\* : 10 3rd Available IRO\* : 11 4th Available IRQ\* : 12 PCI IRQ Activated By : Level PCI IDE IRQ Map To : PCI-AUTO Primary IDE INT# : A Secondary IDE INT# :в  $\uparrow \downarrow \rightarrow \leftarrow$ : Select Item ESC : Ouit : Help PU/PD/+/- Modify F1 F5 : Old Values (Shift)F2 : Color Fб : Load BIOS Defaults : Load Setup Defaults

- \*: These items will disappear when PnP BIOS Auto Config, is enabled.
- 2. Use the arrow keys to move between items and select values. Modifi selected fields using the PgUp/PgDn/+/- keys.

#### **BIOS** Setup

A short description of screen items follows:

| PnP BIOS Auto<br>Config.                 | Disabled: BIOS doesn't' manage ISA PnP card (i.e. IRQ)<br>but PCI card,                                                                                                    |  |  |  |  |  |
|------------------------------------------|----------------------------------------------------------------------------------------------------|--|--|--|--|--|
|                                          | Enabled: BIOS auto manage PCI and ISA PnP card.                                                                                                    |  |  |  |  |  |
| <b>slot 1</b> (2) (3) (4)<br>Usitlg INT# | Choose AUTO or assign PCI IN#' number A, B, C, or D. The default setting is AUTO.                                                                                                    |  |  |  |  |  |
| lst (2nd) (3rd) (4th)<br>Available IRQ   | If slot 1~4 is set to AUTO in the item above, then the BIOS automatically routes the INT# to the specified IRQ following the 1st (2nd) (3rd) (4th) IRQ order you assign,                                             |  |  |  |  |  |
| PCI IRQ Activated<br>By                  | Choose Edge or Level. Most PCI trigger signals are Level.<br>This setting must match the PCI card.                                                                                                    |  |  |  |  |  |
| PCI IDE IRQ Map To                       | Select PCI-AUTO, ISA, or assign a PCI SLOT number<br>(depending on which slot the PCI IDE is inserted), The<br>default setting is PCI-AUTO. If PCI-AUTO does not work,<br>then assign an individual PCI SLOT number. |  |  |  |  |  |
| Primary IDE INT#                         | Choose INTA#, INTB#, INTC#, or INTD#. The default setting is INTA#.                                                                                                    |  |  |  |  |  |
| Secondary IDE INT#                       | Choose INTA#, INTB#, INTC#, or INTD#. The default setting is INTB#,                                                                                                    |  |  |  |  |  |

3. After you have finished with the PCI Slot Conjuration, press the cESC> key and follow the screen instructions to save or disregard your settings.

### Load Setup Defaults

This item loads the system values you have previously saved. Choose this item and the following message appears:

"Load SETUP Defaults (Y/N)? N"

To use the SETUP defaults, change the prompt to 'Y' and press <Enter>,

This item is recommended if you need to reset the system setup.

## **Password Setting**

This Main Menu item lets you configure the system so that a password is required every time the system boots or an attempt is made to enter the Setup program, Change the password as follows:

 Choose """PASSWORD SETTING"" in the Main Menu and press <Enter>. The following message appears:

"Enter Password:"

2. Enter a password and press <Enter>,

(If you do not wish to use the password function, you can just press <Enter> and a "Password disabled" message appears, )

**3.** After you enter your password, the following message appears prompting you to confirm the new password:

""Confirm Password"

- 4. Reenter your password and then Press <ESC> to exit to the Main Menu,
- Important: If you forget or lose the password, the only way to access the system is to set jumper JP32 to clear the CMOS RAM Alsetup information is lost and you must run the BIOS setup program again.

## **IDE HDD Auto Detection**

This Main Menu item automatically detects the hard disk type and configures the STANDARD CMOS SETUP accordingly.

Note:

This only valid for IDE hard disks.

ROM PCI/ISA BIOS CMOS SETUP UTILITY AWARD SOFTWARE , INC.

|                                                                        |                                             |                      |                     | ,                    |                   |                       |             |
|------------------------------------------------------------------------|---------------------------------------------|----------------------|---------------------|----------------------|-------------------|-----------------------|-------------|
| HARD DISKS                                                             | TYPE                                        | SIZE                 | CYLS                | HEAD                 | PRECOMP           | LANDZ                 | SECTOR MODE |
| Primary Master<br>Primary Slave<br>Secondary Master<br>Secondary Slave | : None<br>: None<br>: one<br>: None<br>Do y | 0<br>0<br>You accept | 0<br>0<br>0<br>this | 0<br>0<br>0<br>drive | 0<br>0<br>C (Y/N) | 0<br>0<br>2<br>2<br>2 |             |
|                                                                        |                                             | E                    | SC :                | Skip                 |                   |                       |             |